## Log In

| Login                   |  |
|-------------------------|--|
|                         |  |
| Password                |  |
|                         |  |
| Stay signed in          |  |
| <u>Folgor Password:</u> |  |
|                         |  |
| INSTRUCTURE             |  |

Go to <u>www.thevillageschool.instructure.com</u> and click on the "Forgot Password?" link.

## **Request Password**

| THE VILLAGE S                      | CHOOL<br>NISCHOOL                      |
|------------------------------------|----------------------------------------|
| Enter your Login<br>your password. | and we'll send you a link to change    |
| Login                              | 1                                      |
| Back to Login                      | Request Password 2                     |
| <u>Help Privacy policy</u>         | Acceptable Use Policy Facebook Twitter |

Enter your email (this must be the email you use to log in to Skyward) [1] and click Request Password [2].

## Check your Email

🔲 ☆ 🕞 Village Canvas System Forgot Password: Canvas - You requested a confirmation of your password for

You should receive an email from Village Canvas System with a password reset email.

## **Open the Email**

You requested a confirmation of your password for logging into Canvas.

This address is associated with the login, "sconroy@thevillageschool.com".

Click here to set a new password

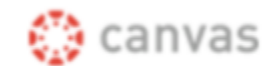

#### Update your notification settings

Open the email from Village Canvas System and click on the "Click here to set a new password" link.

## **Choose a New Password**

# Change login password for Sara Conroy

#### sconroy@thevillageschool.com

| New Password:         |                 | 1 |
|-----------------------|-----------------|---|
| Confirm New Password: |                 | • |
|                       | Update Password | 2 |

Enter a password for your Canvas account [1] and click the "Update Password" button[2].

## Enter your Login Credentials

| THE VILLAGE SCHOOL                        |                                |  |  |
|-------------------------------------------|--------------------------------|--|--|
| Login                                     |                                |  |  |
|                                           |                                |  |  |
| Password                                  | _                              |  |  |
|                                           | _                              |  |  |
| Stay signed in<br>Forgot Password?        | Log In                         |  |  |
|                                           |                                |  |  |
| Help Privacy policy Acceptable Use Policy | <u>Facebook</u> <u>Twitter</u> |  |  |
| INSTRUCTURE                               |                                |  |  |

Enter your username and password and click the Log In button.